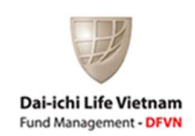

# HƯỚNG DẫN NHÀ ĐẦU TƯ

## TRUY CẬP HỆ THỐNG BỎ PHIẾU ĐIỆN TỬ V-VOTE

#### (Đại hội Nhà đầu tư Thường niên Năm Tài chính 2023)

Công ty TNHH MTV Quản lý Quỹ Dai-ichi Life Việt Nam ("**Công ty**") tổ chức Đại hội Nhà đầu tư Thường niên Năm Tài chính 2023 của Quỹ Đầu tư Tăng trưởng DFVN ("**DFVN-CAF**") và Quỹ Đầu tư Trái phiếu DFVN ("**DFVN-FIX**") dưới hình thức lấy ý kiến bằng văn bản. Trong đó, Nhà đầu tư có thể tham gia biểu quyết thông qua hệ thống bỏ phiếu điện tử V-Vote của Tổng Công ty Lưu ký và Bù trừ Chứng khoán Việt Nam ("**VSDC**").

Công ty gửi đến Quý Nhà đầu tư hướng dẫn truy cập hệ thống bỏ phiếu điện tử V-Vote như sau:

## I. ĐĂNG NHẬP HỆ THỐNG BỎ PHIẾU ĐIỆN TỬ V-VOTE

Bước 1: Truy cập vào địa chỉ http://voting.vsd.vn

Bước 2: Lựa chọn mục "Cổ đông"

**<u>Bước 3:</u>** Sử dụng **Tài khoản truy cập**<sup>1</sup> của Quý Nhà đầu tư do VSDC cung cấp để đăng nhập hệ thống, bao gồm các thông tin:

• Tên đăng nhập hệ thống V-Vote của Quý Nhà đầu tư

• Mật khẩu

Trường hợp Quý Nhà đầu tư quên mật khẩu do đã thực hiện đổi mật khẩu của Tài khoản truy cập trong *(các)* lần truy cập trước đó *(nếu có)*, vui lòng tham khảo nội dung hướng dẫn tại **Mục II** để cấp lại mật khẩu.

# II. CẤP LẠI MẬT KHẨU TÀI KHOẢN TRUY CẬP HỆ THỐNG BỎ PHIẾU ĐIỆN TỬ V-VOTE

Trường hợp Quý Nhà đầu tư đăng nhập Tài khoản truy cập hệ thống bỏ phiếu điện tử V-Vote nhưng quên mật khẩu đăng nhập, Quý Nhà đầu tư có thể thực hiện cấp lại mật khẩu mới theo hướng dẫn dưới đây:

### Bước 1: Tại màn hình đăng nhập chọn "Quên mật khẩu".

<sup>&</sup>lt;sup>1</sup> Tài khoản truy cập là tên đăng nhập và mật khẩu do VSDC cung cấp cho Nhà đầu tư để tham gia, truy cập và bỏ phiếu điện tử trên hệ thống V-Vote của VSDC phù hợp với hướng dẫn của VSDC về việc sử dụng hệ thống bỏ phiếu V-Vote.

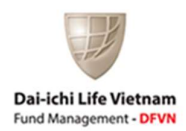

| Tên đăng nhập  | <u>+</u>  |
|----------------|-----------|
| Mật khấu       | P         |
| Mã kiểm tra    | ITHST O   |
| Quên mât khẩu? | ĐĂNG NHẬP |

**Bước 2:** Màn hình hiển thị thông tin xác thực tài khoản, Quý Nhà đầu tư nhập đầy đủ các thông tin yêu cầu.

| QUÊN MẬT KHẨU      | ×                                                                     |
|--------------------|-----------------------------------------------------------------------|
| Số Đăng ký sở l    | (*)Trường thông tin bắt buộc<br>hữu là số CMND, Số ĐKKD hoặc Hộ chiếu |
| Tên đăng nhập*     |                                                                       |
| Số đăng ký sở hữu* |                                                                       |
| Ngày cấp*          | dd/mm/yyyy                                                            |
| Số điện thoại*     |                                                                       |
|                    | Xác nhận Thoát                                                        |

**Lưu ý:** Các thông tin yêu cầu hiển thị trên màn hình phải trùng khớp với thông tin mà Nhà đầu tư đã đăng ký với Công ty.

Bước 3: Nhấn nút "Xác nhận", hệ thống kiểm tra dữ liệu nhập vào của Quý Nhà đầu tư.

• Trường hợp thông tin Quý Nhà đầu tư nhập vào không chính xác, màn hình sẽ hiển thị thông báo và yêu cầu kiểm tra lại thông tin.

| mong           | bao             |                  |                    | pắt buố                 |
|----------------|-----------------|------------------|--------------------|-------------------------|
| Thông          | tin không chính | xác. Vui lòng ki | ểm tra lại. Xin cả | m ơn <sub>lộ chiế</sub> |
| Tên đả         |                 |                  |                    |                         |
|                |                 |                  |                    |                         |
| Số đăi         |                 |                  |                    |                         |
| Số đăi<br>Ngày |                 |                  | T                  | hoát                    |

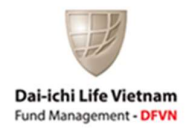

• Trường hợp thông tin Quý Nhà đầu tư nhập vào chính xác, màn hình sẽ hiển thị thông báo và hệ thống sẽ gửi mật khẩu mới vào số điện thoại của Nhà đầu tư.

| QU Thông báo                      | ×                                                                                  |
|-----------------------------------|------------------------------------------------------------------------------------|
| Hệ thống đã gửi<br>lòng đăng nhập | mật khẩu mới vào SĐT của quý khách. Vui t buộ<br>bằng mật khẩu được cấp lại. chiếu |
| Tên (                             |                                                                                    |
| Số đ                              | Thoát                                                                              |
| Ngày cấp*                         | 29/07/2022                                                                         |
| Số điện thoại*                    | 0768188455                                                                         |
|                                   |                                                                                    |

**Bước 5:** Vào mục tin nhắn (SMS) trên số điện thoại yêu cầu để kiểm tra nội dung mật khẩu được cấp.

| <b>(</b> 293)                           | VSD-EVOTING >                                                                  |  |
|-----------------------------------------|--------------------------------------------------------------------------------|--|
|                                         | 15:29, Th 3, 12 thg 3                                                          |  |
| He thon<br>cho quy<br>nhap vo<br>FKMH03 | g V-Vote cap lai mat khau<br>khach. Vui long dang<br>i mat khau moi la:<br>SAY |  |
| A 0                                     | ) (Tin nhắn văn bản                                                            |  |

Bước 6: Quý Nhà đầu tư đăng nhập lại Tài khoản truy cập bằng mật khẩu mới.

Quý Nhà đầu tư vui lòng liên hệ theo số điện thoại (84-28) 3810 0888, máy nhánh 5555 hoặc email dfvn\_cs@dai-ichi-life.com.vn trong trường hợp cần hỗ trợ.